### **Innovative Systems for Improved Land Management**

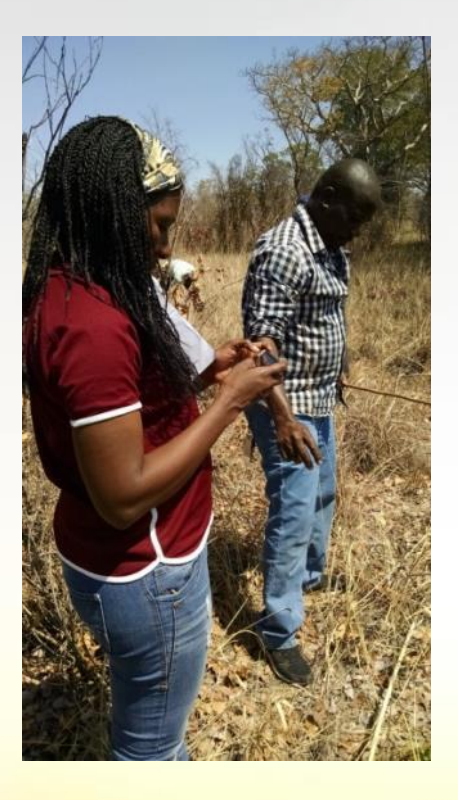

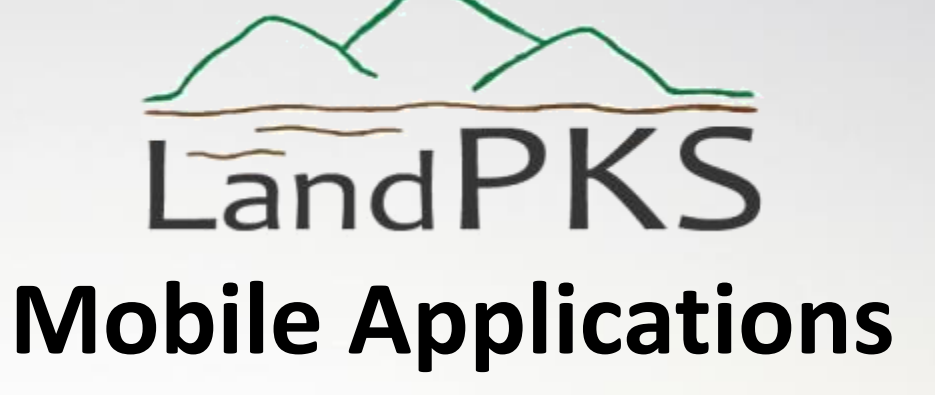

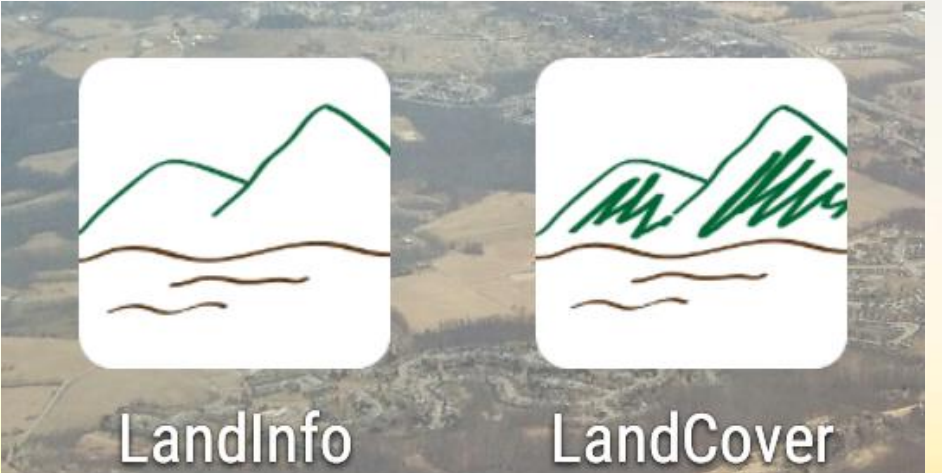

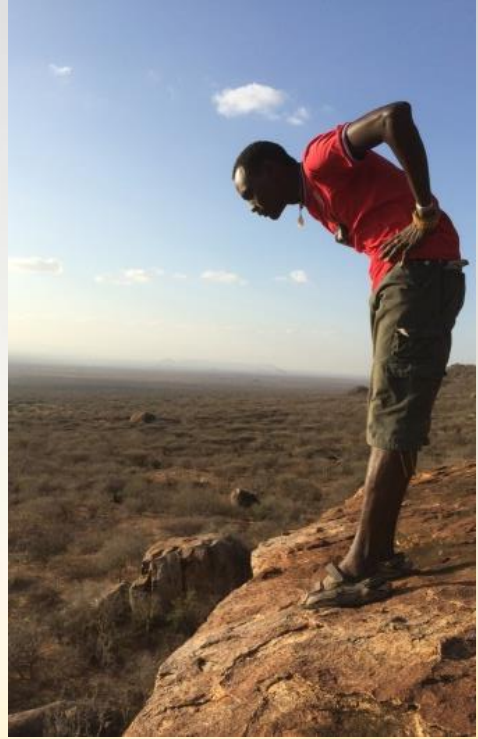

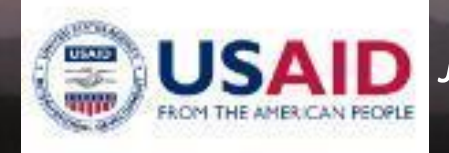

Jeff Herrick (Soil Scientist/Global LandPKS Lead) Ioana Bouvier (USAID Agreement Manager)

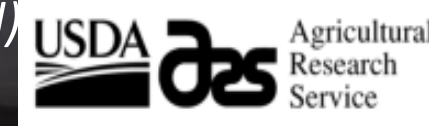

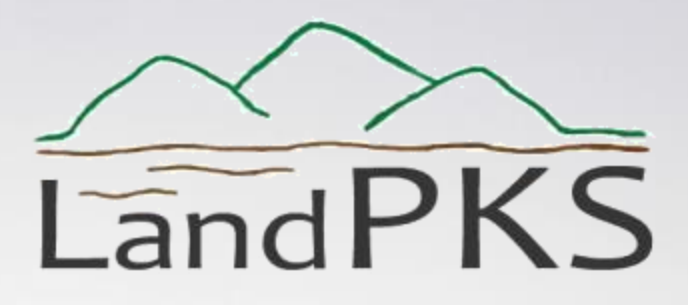

- 1) What is the Land-Potential Knowledge System?
- 2) Why LandPKS?
- 3) Apps: current and future
- 4) Download the new apps
- 5) Use the apps
- 6) Data portal
- 7) Field application on the Mall (depending on weather)

What is the Land-Potential Knowledge System?

- A suite of integrated, modular apps connected to Cloud-based analytics and user-accessible Cloud storage that will allow users to *access, share* and *interpret* global knowledge and information relevant to the *unique potential* of each piece of land.
- A cloud-based computing platform designed to support increased productivity, sustainability and resilience → food security, watershed and biodiversity conservation.
- A global partnership that will allow each partner to quantify when and where their contributions are used.

WPA3 - HARD Son DARKER LAND THAT WILL IST YGAN - NO MOULDE NOTOED EVEN DAY YGANE MAKES IT (ROPPED 1999

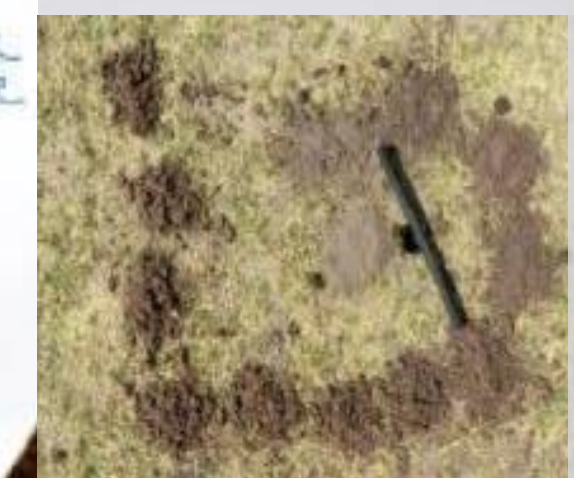

### Why LandPKS?

- Soil maps : too coarse
- Digital soil maps: never
   100% perfect prediction
- Soils provide a way to store/integrate/share
   *relevant* knowledge + info

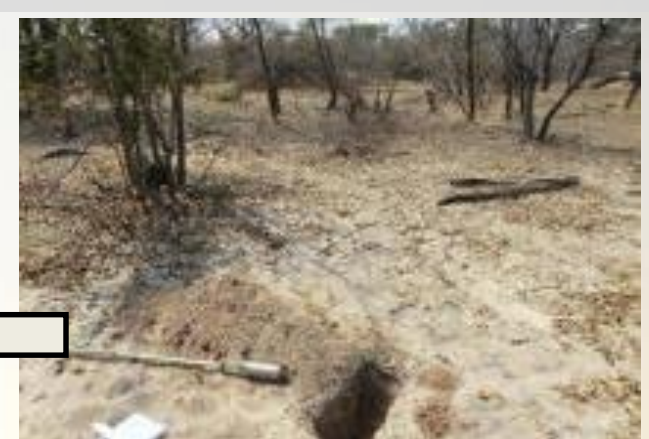

WPAA LIGHT SOLLS -NOT GOUD FOR CROPPING UNLESS WET YEAR AND ARPLY MANNES

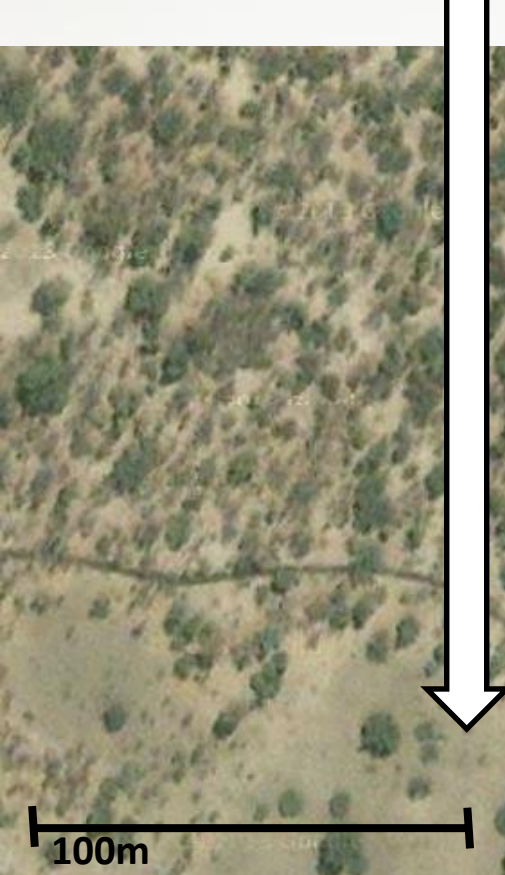

# Why LandPKS?

# Seamlessly share *relevant* local and scientific knowledge *globally*.

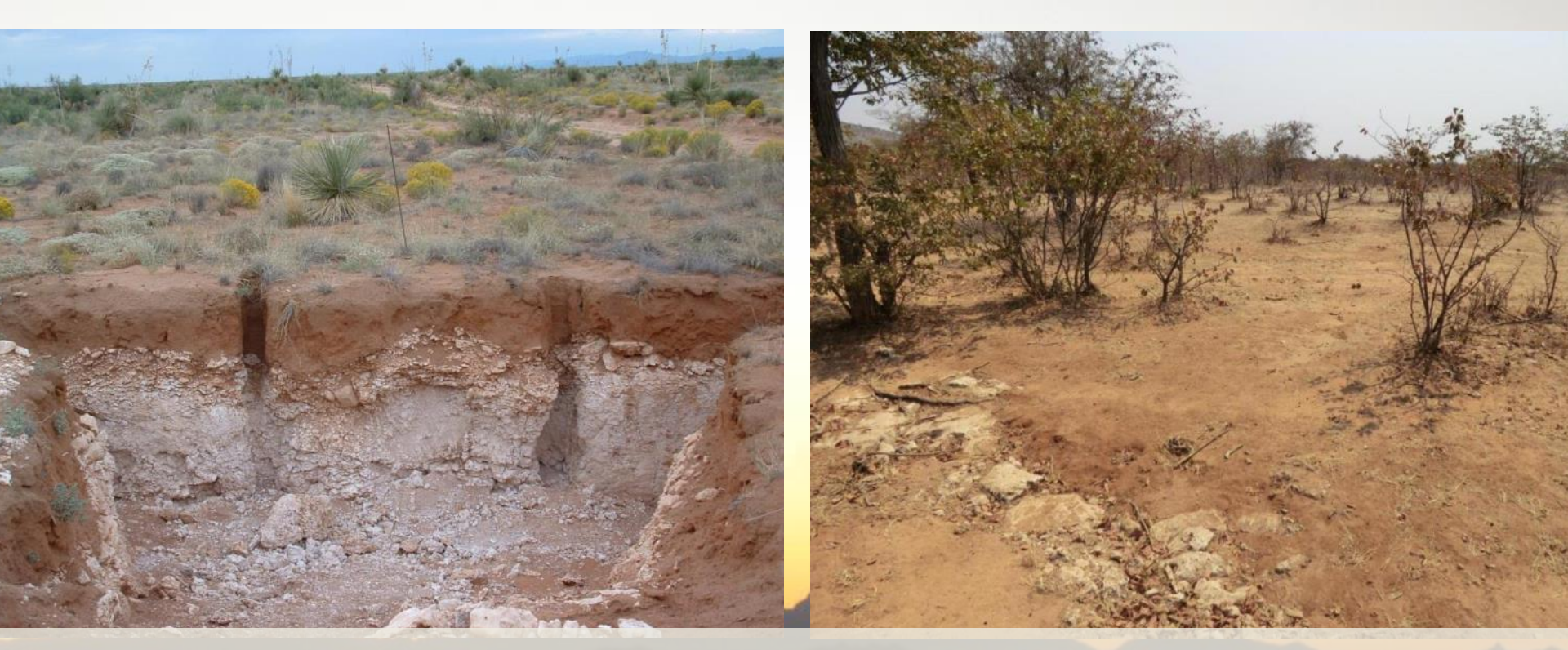

Shallow soil over calcium carbonate "pan" in the New Mexico, USA and Kunene, Namibia.

Why LandPKS: "We need to see beyond what we see, because that can help you decide what to do next." – Namibian workshop participant, August, 2014

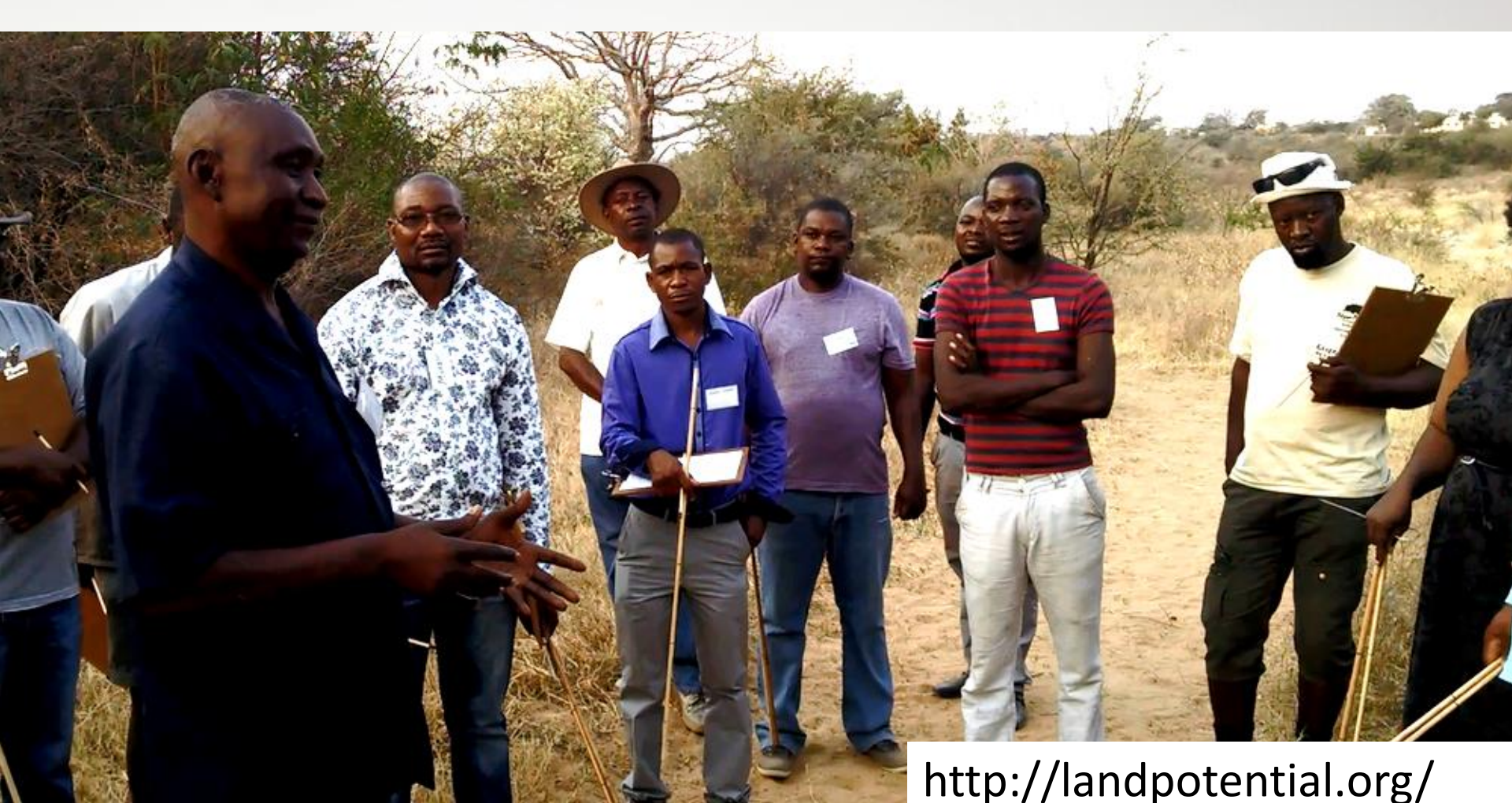

# ... and no, it's not just about what the land can do

- It's about connecting people to all relevant knowledge to about their system
- And connecting them to each other
- And creating local, regional and global networks of innovators facing similar challenges.

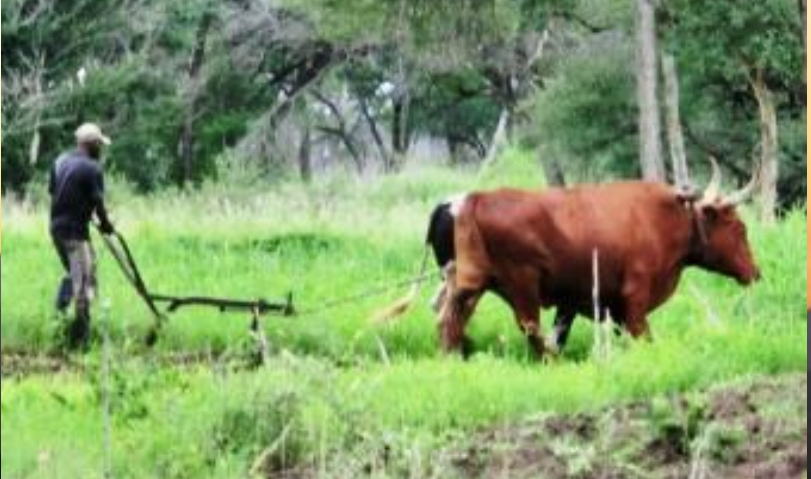

### Why LandPKS? Connect people, information and knowledge to create wisdom.

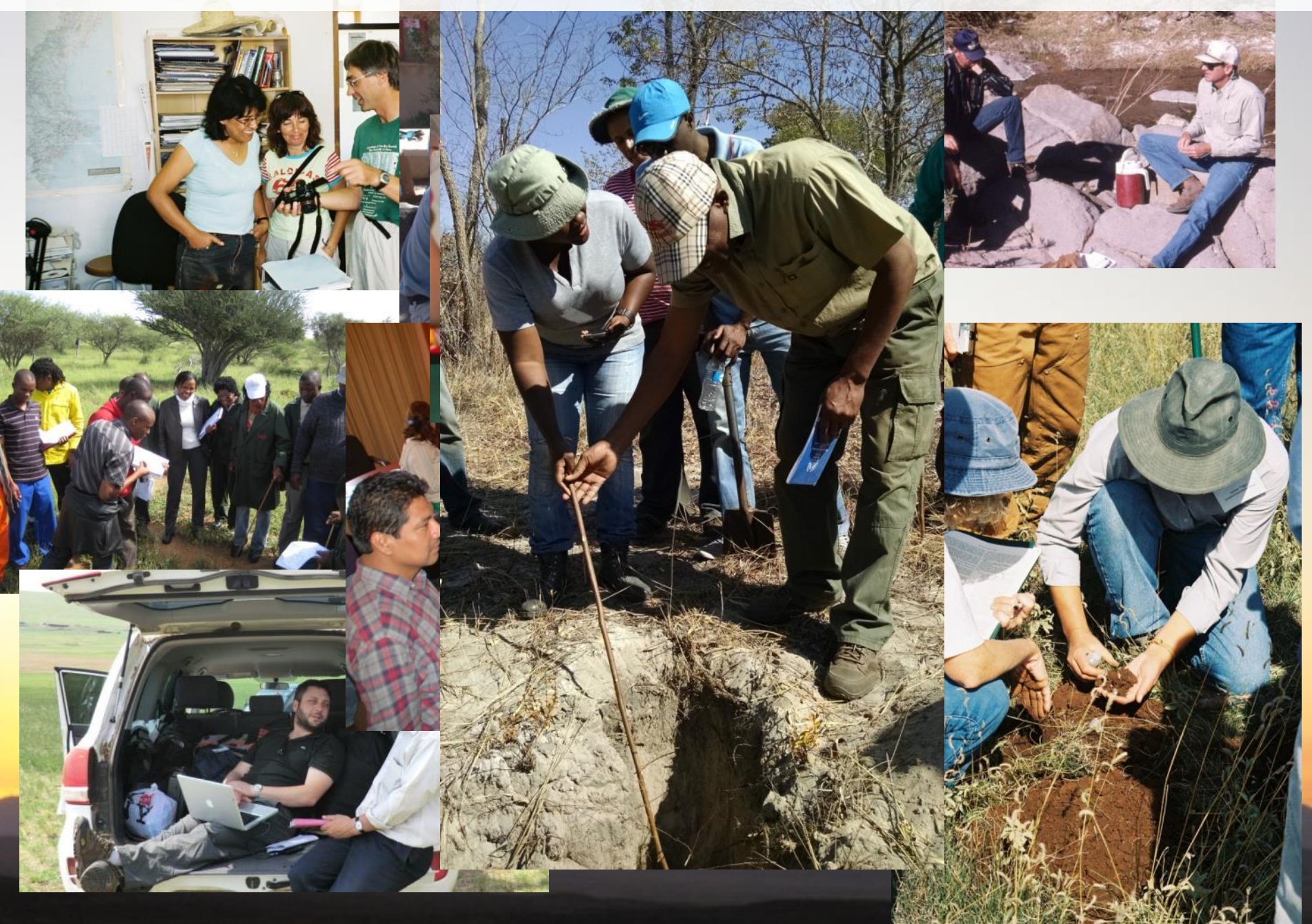

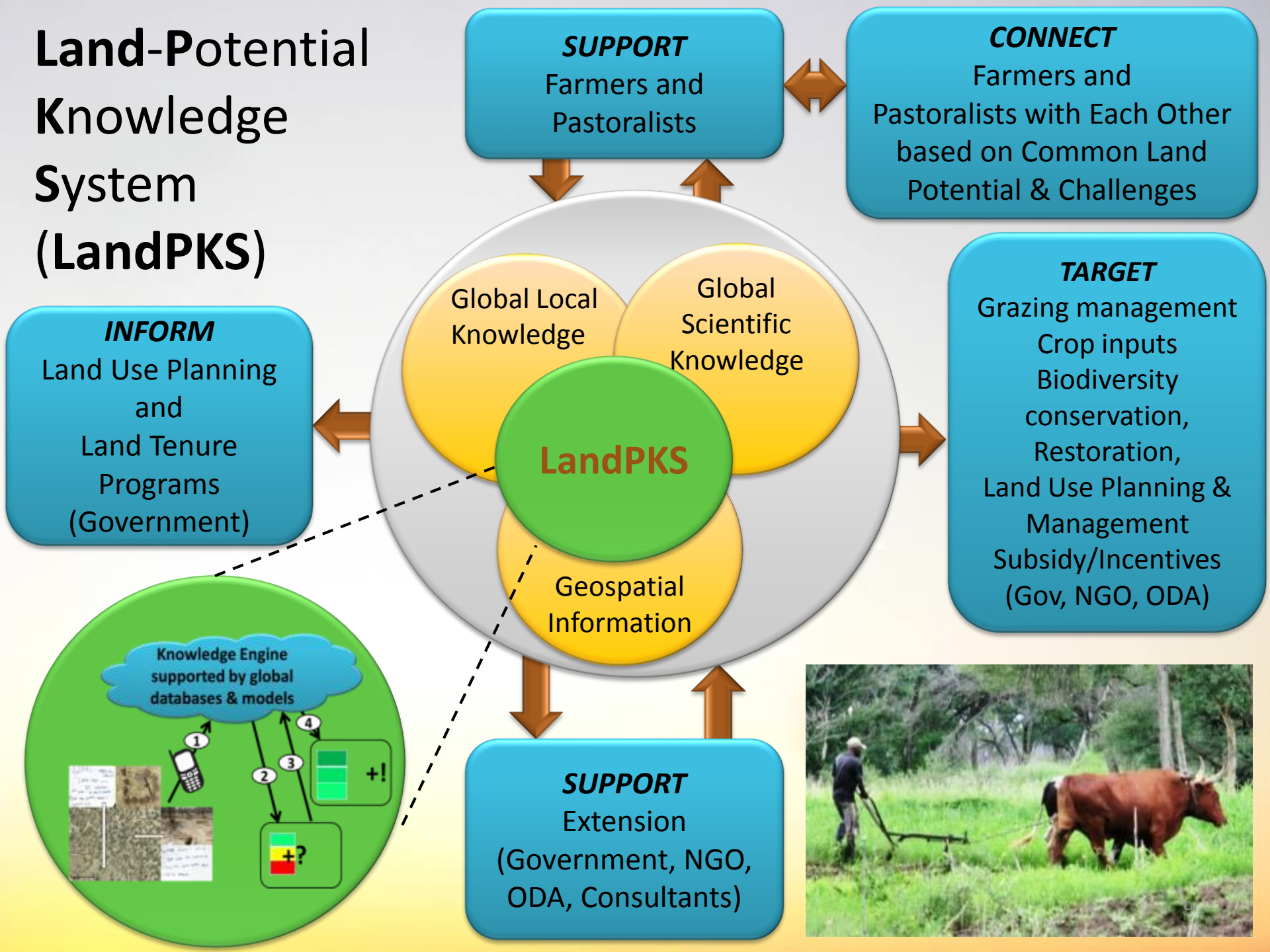

## LandPKS Apps: Current and Future

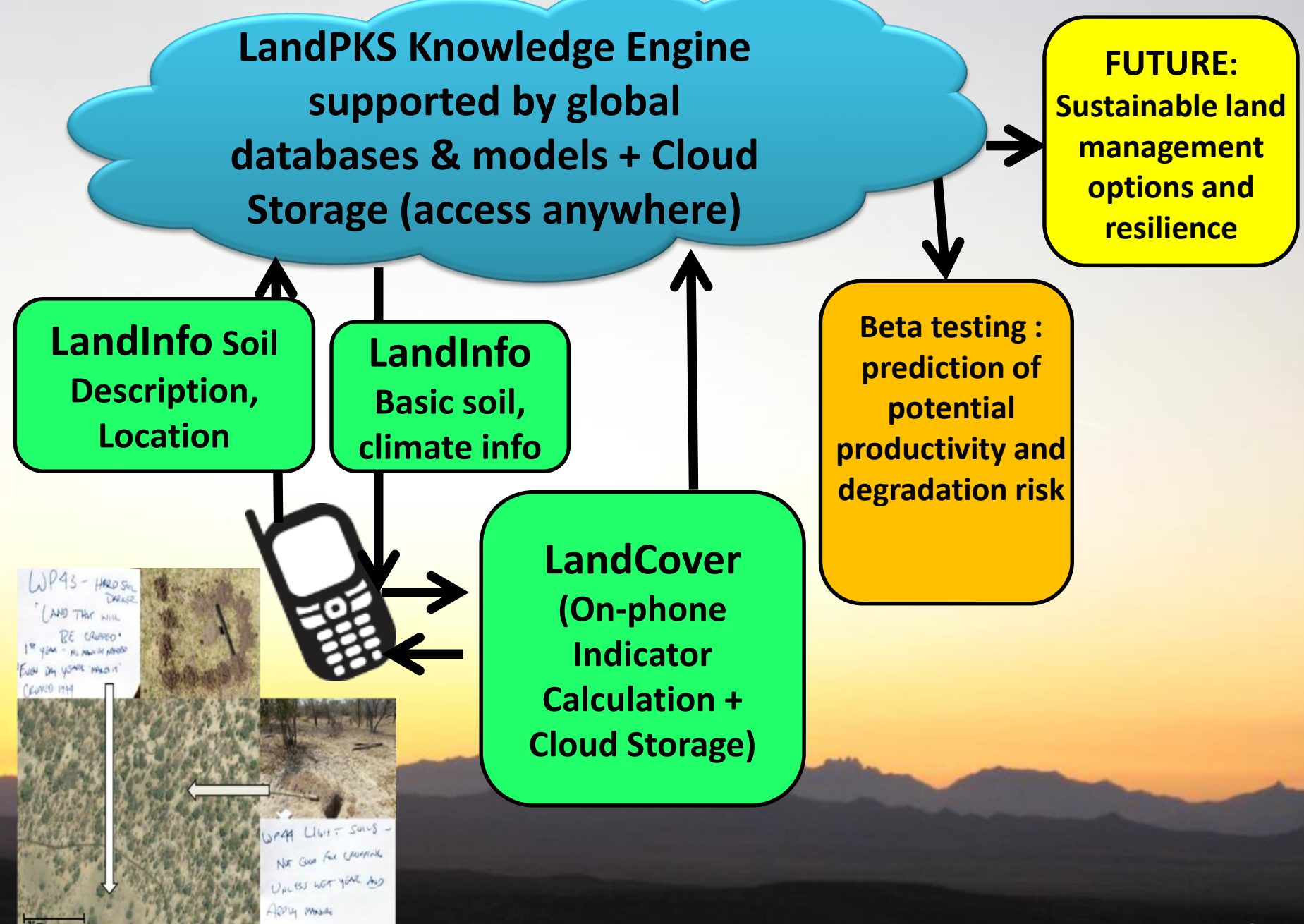

## LandPKS Apps: Current and Future

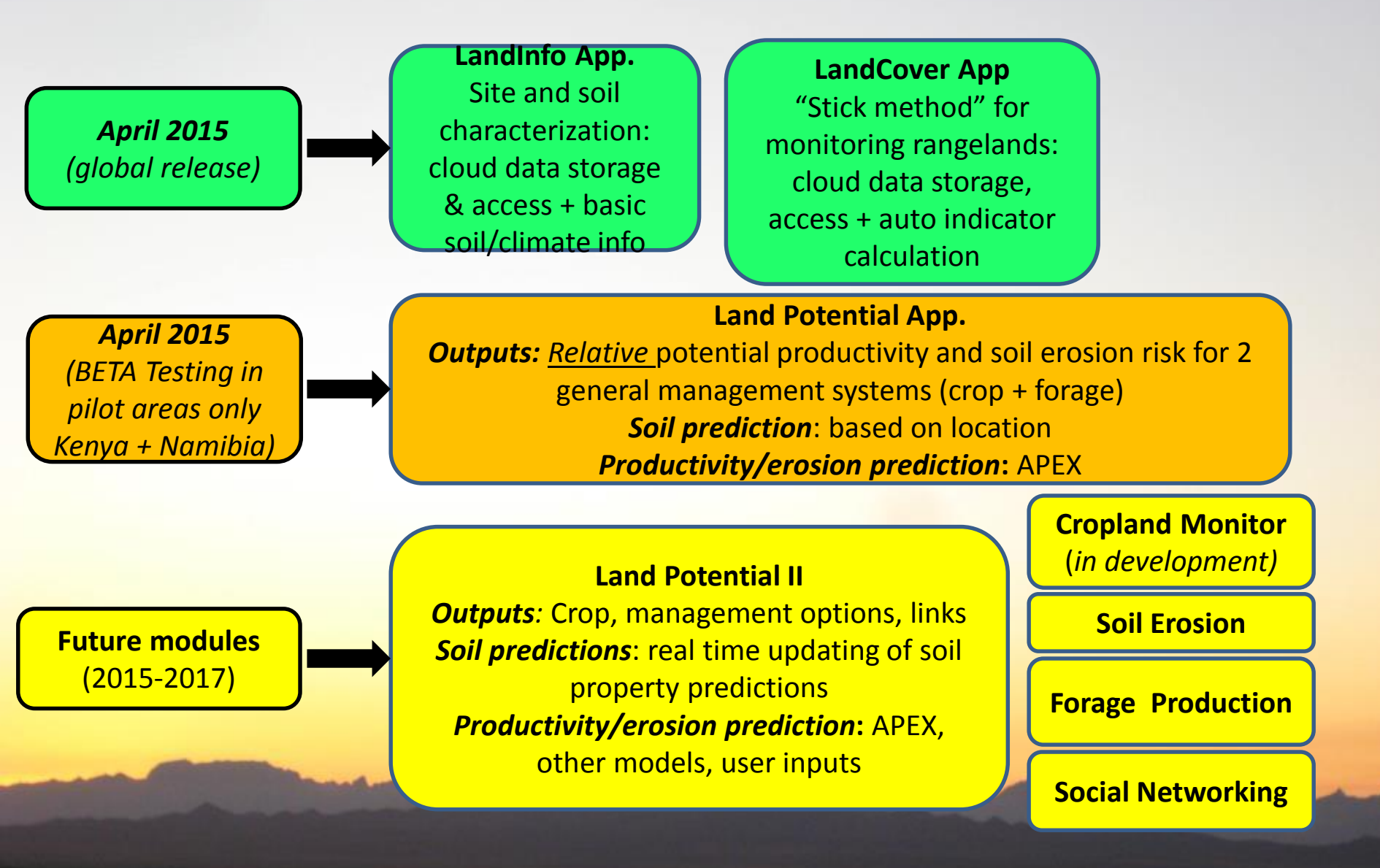

# **Download the New Apps**

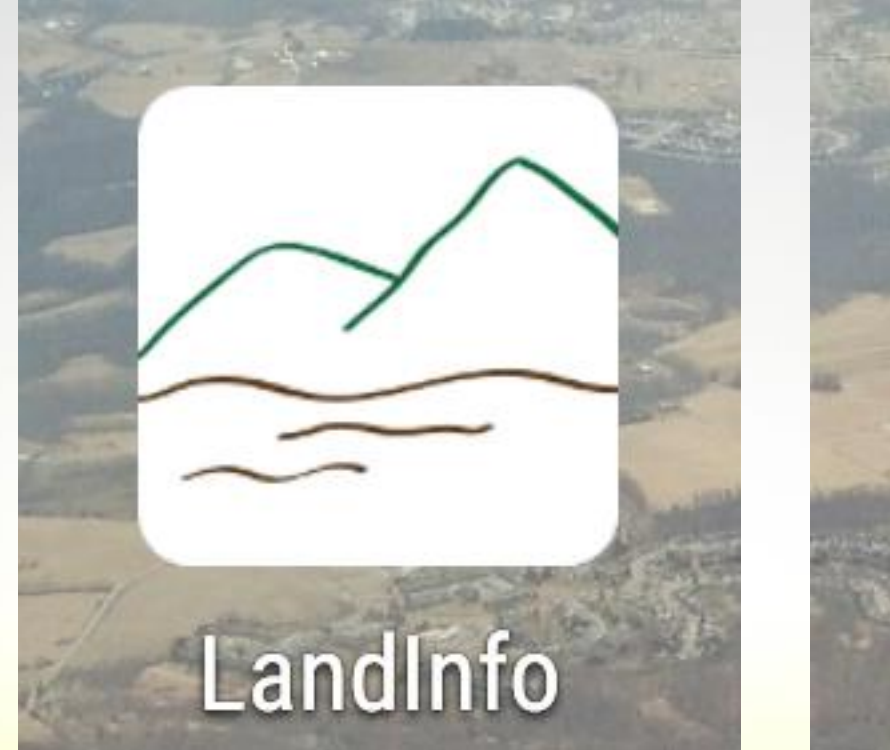

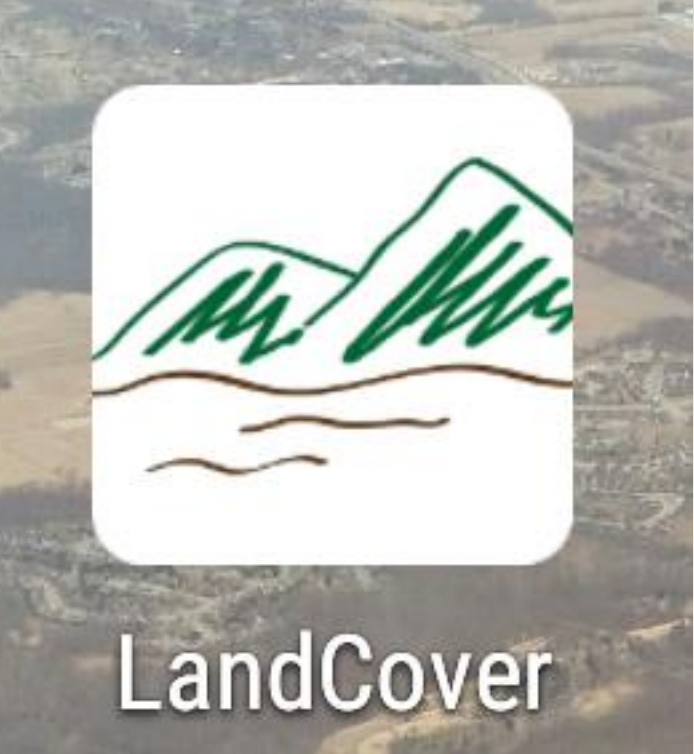

Search on the names in the Google Play Store or use the links at <a href="http://landpotential.org/landpks/app">http://landpotential.org/landpks/app</a>

# Use the Apps Instructions (if required) at <u>http://landpotential.org/landpks/app</u>

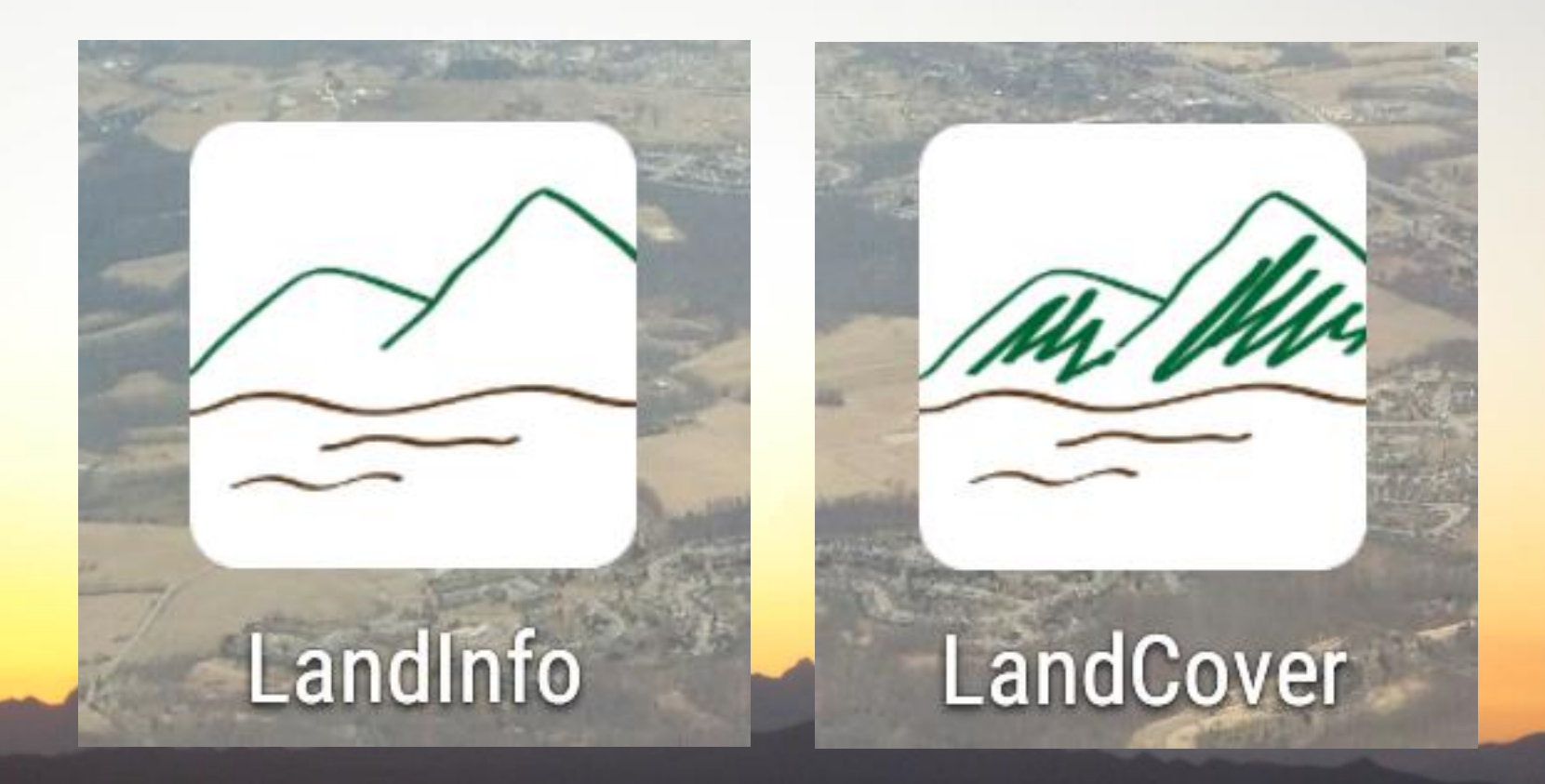

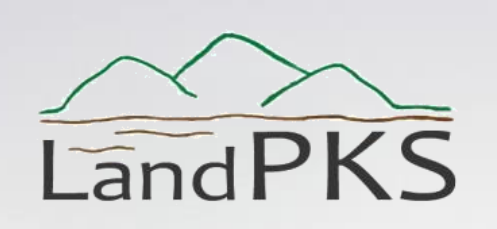

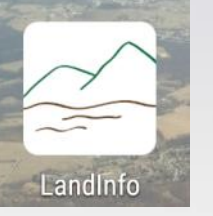

### 1. Opening screen

a. Enter a plot name
b. Enter location or tap "Obtain GPS
fix" to use the phone's GPS (must be turned on in Settings – Location)

| IND airtel 🚥 🛐 🗈              | 1 🗆 M 🐐      | ⊪[]⊧ <b>4</b> β | .d∣ 🔳 8:4 |
|-------------------------------|--------------|-----------------|-----------|
| 🚄 q Details                   |              |                 | ÷         |
| VPLOT ID                      |              | COVER/          |           |
| Plot Name                     |              |                 |           |
| p                             |              |                 |           |
|                               |              | Test plo        | ot?       |
|                               |              | 🔘 Ye            | es () No  |
| Recorder Name                 |              |                 |           |
| jhjer250@gm                   | ail.com      |                 |           |
| Organization                  |              |                 |           |
| usda                          |              |                 |           |
| Location<br>(decimal degrees) | Obtain GPS f | îx              |           |
| Latitude                      |              |                 |           |
| 0.0                           |              |                 |           |
| Longitude                     |              |                 |           |
| 0.0                           |              |                 |           |
|                               |              |                 |           |
| $\bigtriangledown$            | 0            | C               |           |

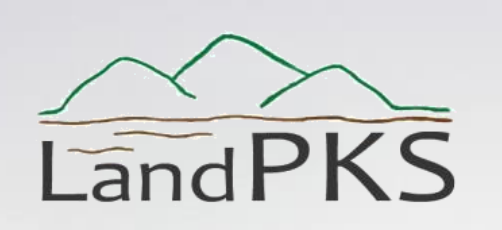

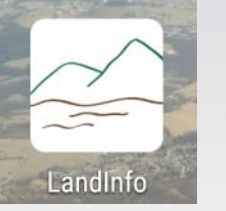

2. Slope screen: select the slope that most closely matches the average slope in a 50 meter diameter plot, or click "Use slope meter" to measure the slope by matching the phone angle to the slope.)

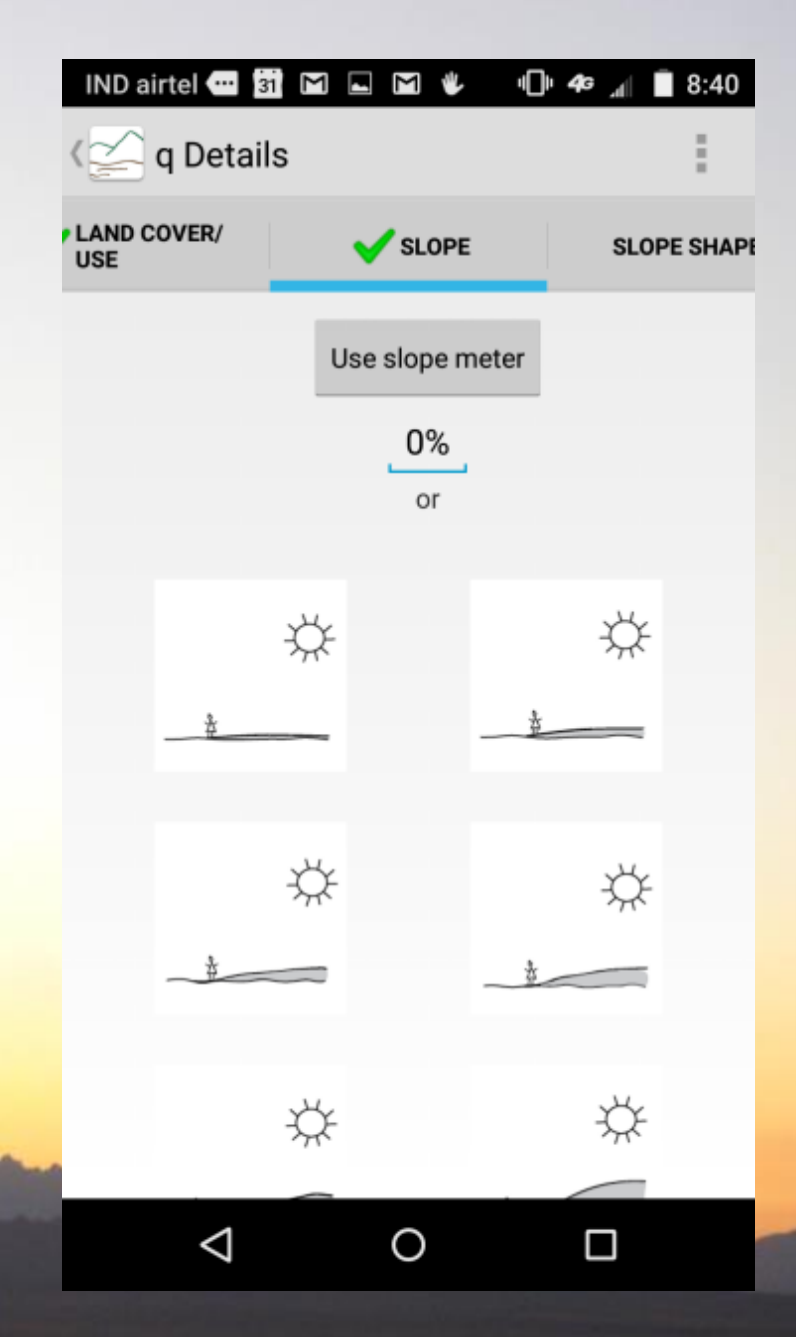

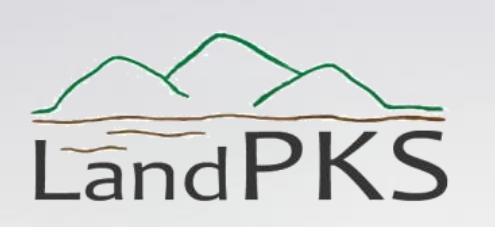

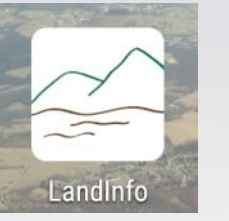

**3. Soil layers screen**: the soil texture of the surface (0-1cm) soil layer is required. Texture for the top 6 layers (to 70-100cm) is strongly recommended.

**Rock fragment volume**: select the image or % range that most closely matches the proportion of the layer that is filled with material over 2mm in diameter.

#### Soil texture:

Thoroughly mix a handful of soil with water until it is mud. When you are done, it should have enough moisture to make the surface shine, but not so much that water drips out of it.

Follow the key in "Guide me" using the videos linked to the "?"

| ND airtel 😶 |                                           | M 🕕 43  | , .dl ■ 8:42                          |
|-------------|-------------------------------------------|---------|---------------------------------------|
| 🚄 q Soil    | Layers                                    |         | 1                                     |
| 0-1CM       | 1-10CM                                    | 10-20CM | 20-5001                               |
| 1-10cm      |                                           |         |                                       |
| Rock fra    | gment vol                                 | ume     | IND airtel 🕶 🛱 🖾 💷 🗋 🔟 🕛 49 📶 🗎 8:42. |
| 0-15%       |                                           | <       | q 1-10cm Soil Texture                 |
|             |                                           | 6       | Does the soil form a ball?            |
|             | 0% - 15%                                  | e mi    | ○ Yes<br>○ No                         |
| GAZ SERVE   | e mi O No<br>Does the soil form a ribbon? |         | Does the soil form a ribbon?          |
| 14° 0       |                                           | 8.5     |                                       |
| 15% - 35%   |                                           | 6       | Length of ribbon                      |
| 0.10        |                                           | 20      | ● < 2.5cm                             |
| -23         | 12                                        |         | ○ 2.5 - 5cm                           |
| 35% - 60%   |                                           |         | Soil feel                             |
| ⊲           | 0                                         |         | ⊖ Gritty                              |
| 7 0         |                                           |         | Not gritty or smooth     Smooth       |
|             |                                           |         |                                       |
|             |                                           |         | Soil texture                          |
| -           | -                                         |         |                                       |
|             | -                                         |         |                                       |
|             |                                           |         |                                       |
|             |                                           |         |                                       |

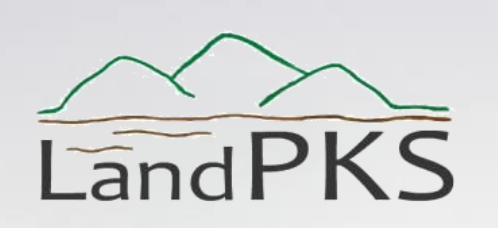

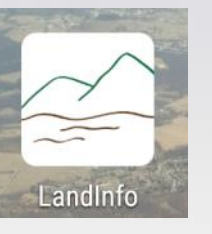

### **Review screen**

Review your entries. Tap "Submit Plot Data". Data cannot be modified after they have been submitted, though you can of course modify the data after you have downloaded them from the Data Portal (http://landpotential.org).

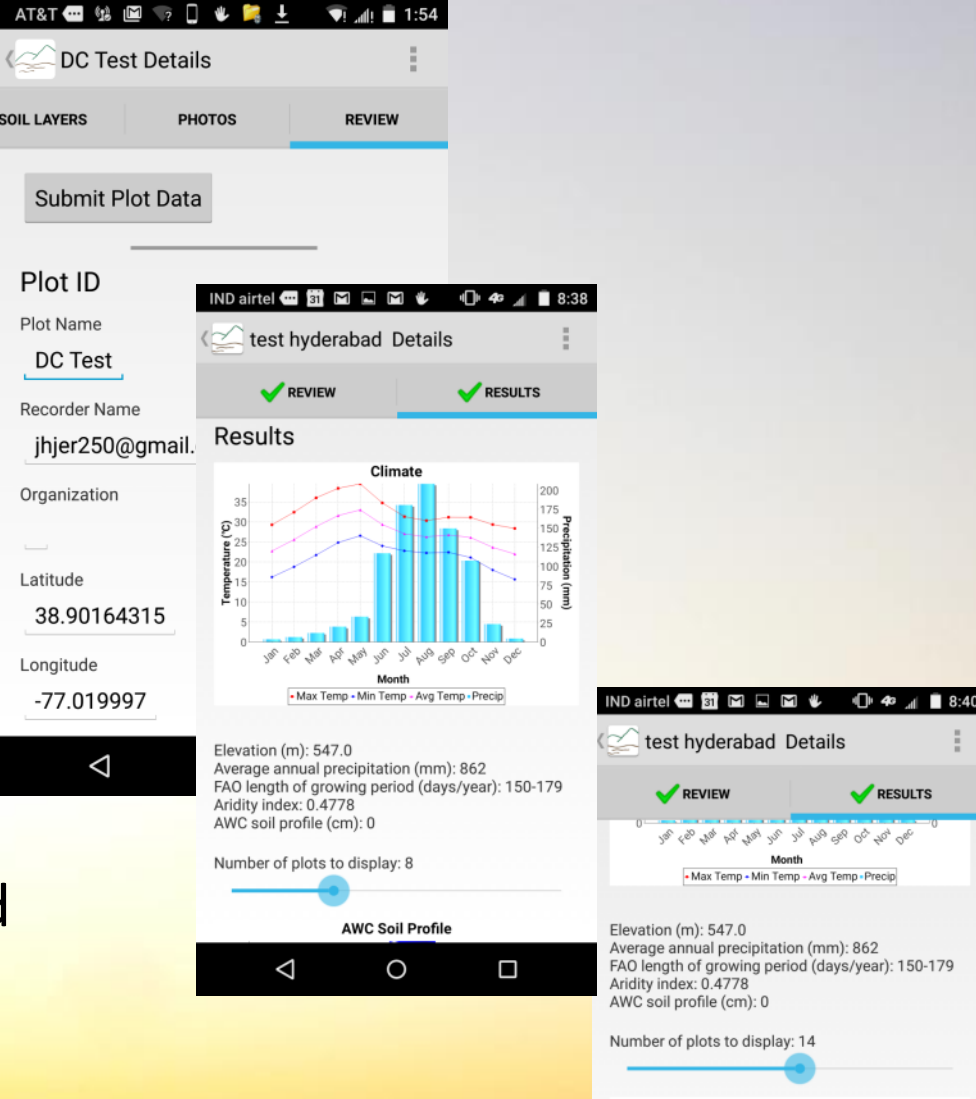

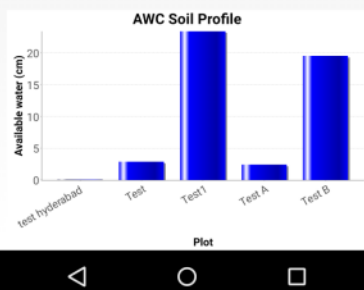

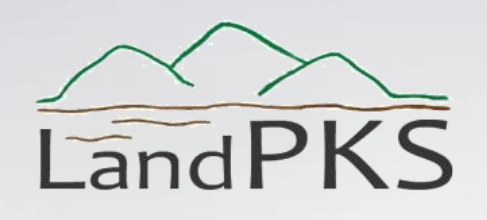

|   | MARCH C | /   |      | 1 SUL |
|---|---------|-----|------|-------|
|   | M       | h   | 14   |       |
|   | ~       |     | 1950 | No.   |
| - | and     | Cov | er   | -     |

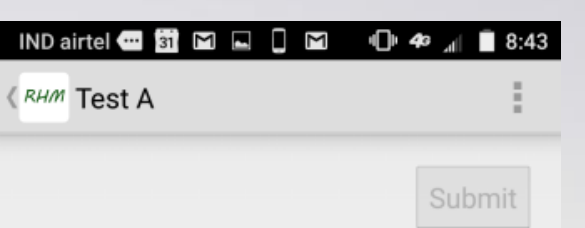

#### **Opening screen**

Tap screen center (LandInfo)

Enter a **plot name** 

Enter **location** or tap "**Obtain GPS fix**" to use the phone's GPS (must be turned on in Settings – Location)

Optional: enter additional site characterization data using LandInfo screens.

Tap back button to return to LandCover

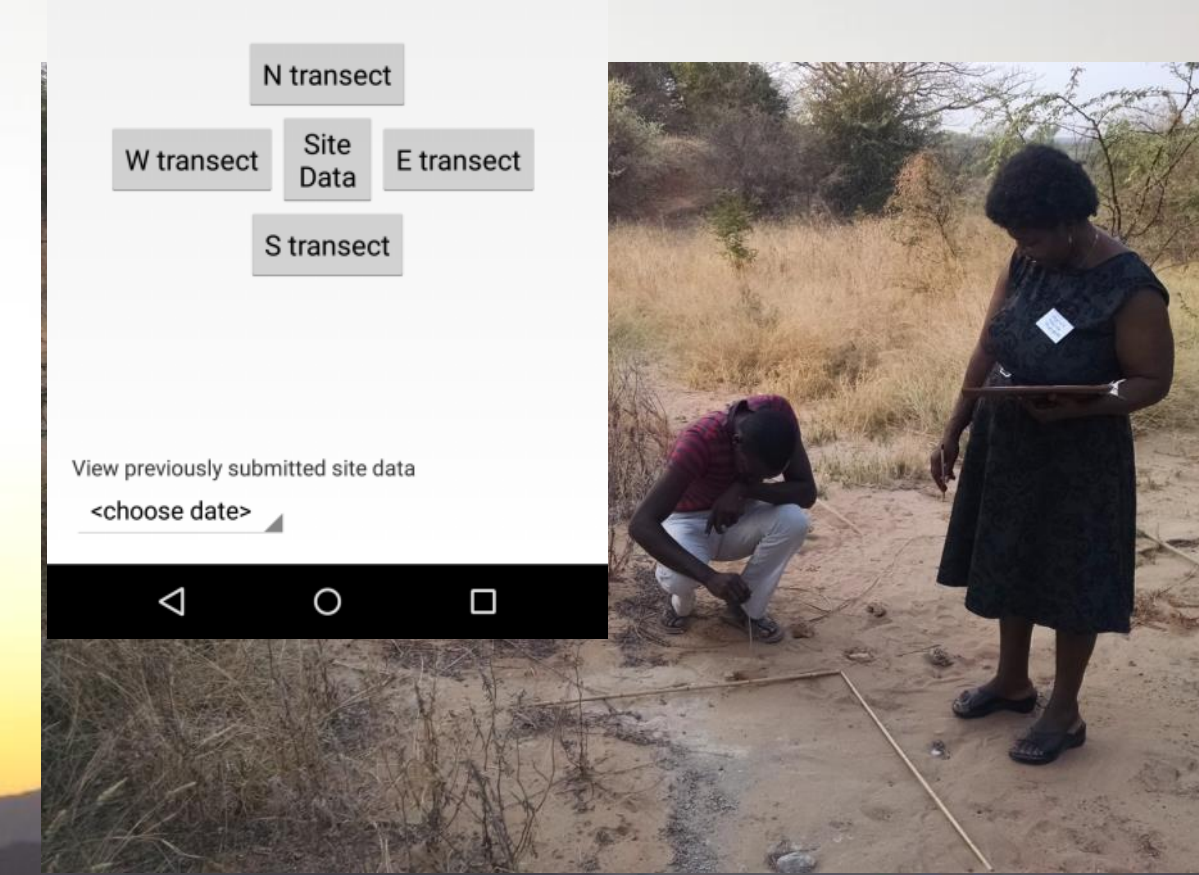

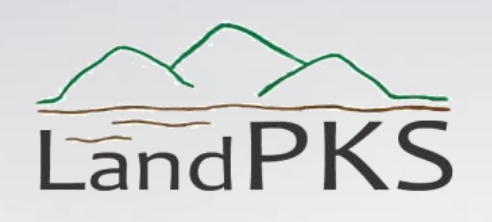

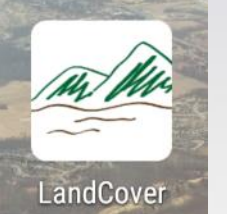

**Stick screens**: there are 20 "stick" screens. Five sticks are placed at 5 meter (15 foot) intervals in each of 4 directions (North, East, South and West).

**Plant cover**. Record *only* if a plant leaf or stem covers the point.

**Height**. Record the maximum height of any plant part inside a 1 meter or 1 yard box in front of the stick. The images show height classes, using the stick as a guide.

**Basal gap**. Record "No Basal Gap" if the stick touches a plant base anywhere along the stick. Otherwise record "Basal Gap".

**Canopy gap**. Record "No Canopy Gap" if a stem or leaf crosses the stick anywhere between 10cm (4") and 2m (6') above the ground.

**Species density.** Record the number of plants occurring within the 1 meter or 1 yard box in front of the stick.

| ND air       | tel 🚥 🛐 M      | 🖬 🗋 🖬 🕊 🛓 | <u>+</u> ∓ ∓ ⊠ ∓                                                                                                    | <u>+ + + + +</u> | <b>⊕ 4</b> 0 , <sub>d</sub> ∣                                                                                                    | 8:44 |
|--------------|----------------|-----------|----------------------------------------------------------------------------------------------------|------------------|----------------------------------------------------------------------------------------------------|------|
| <i>кнм</i> Т | est A - North, | 5m cov    | ER HEIGH                                                                                                    | T/GAP            |                                                                                                    | Ξ    |
| C            | 10             | 00        | 50                                                                                                    | 70               | 00                                                                                                    |      |
|              | TUCM           | 30cm      | SUCM                                                                                                    | /ucm             | 90cm                                                                                                    |      |
|              |                |           |                                                                                                    |                  |                                                                                                    |      |
|              | 6              | 3         | a                                                                                                    | 3                | 3                                                                                                    | 0    |
|              | s star         | Ŷ         | strain and the second second s | V                | s and a second second s |      |
|              | $\sim$         | $\sim$    | $\sim$                                                                                                    | $\sim$           | $\sim$                                                                                                    | <    |
|              | roon           | roon      | roon                                                                                                    | www.             | roon                                                                                                    | 7    |
|              | 63             | 63        | 63                                                                                                    | 63               | 63                                                                                                    |      |

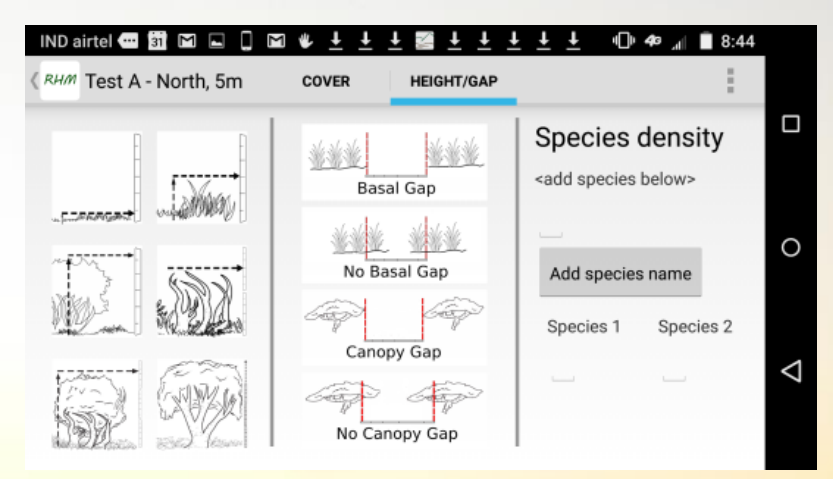

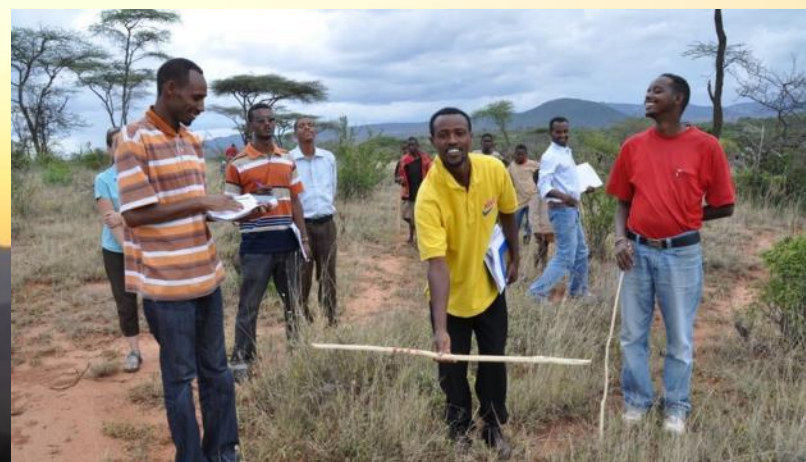

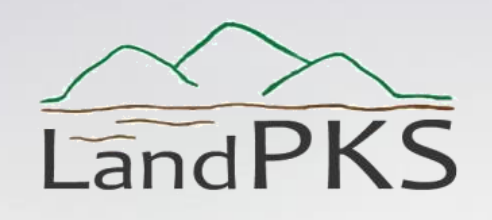

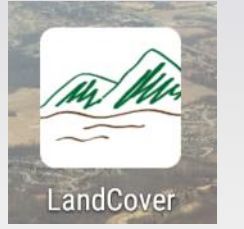

### Submit

Tap "Submit Plot Data". The "Submit" button becomes available after all data have been entered. Data cannot be modified after they have been submitted, though you can of course modify the data after you have downloaded them from the Data Portal (http://landpotential.org).

To see calculated indicators, choose a data collection date (lower left) and then tap "Summary" (upper left).

| Dairtel 🕶 🛐 🖻 🕒 🕅 🔲 🕪 🛷 🖃 8:43      | IND airtel 4월 2월 🖬 🖬 🔲 🔲 🕪 40 📷 🛢 8:44 |
|-------------------------------------|----------------------------------------|
| Submit                              | Site Summary                           |
|                                     | Cover                                  |
|                                     | Total cover                            |
|                                     | 50.0%                                  |
|                                     | Bare ground ?                          |
| N transect                          | 50.0%                                  |
| W transect Site Data E transect     | Foliar cover 8<br>45.0%                |
| S transect                          | Herbaceous litter                      |
|                                     | 5.0%                                   |
|                                     | Woody litter                           |
|                                     | 5.0%                                   |
|                                     | Rock fragment                          |
| /iew previously submitted site data | 5.0%                                   |
| <choose date=""></choose>           |                                        |
|                                     |                                        |
| $\triangleleft$ 0 $\Box$            |                                        |

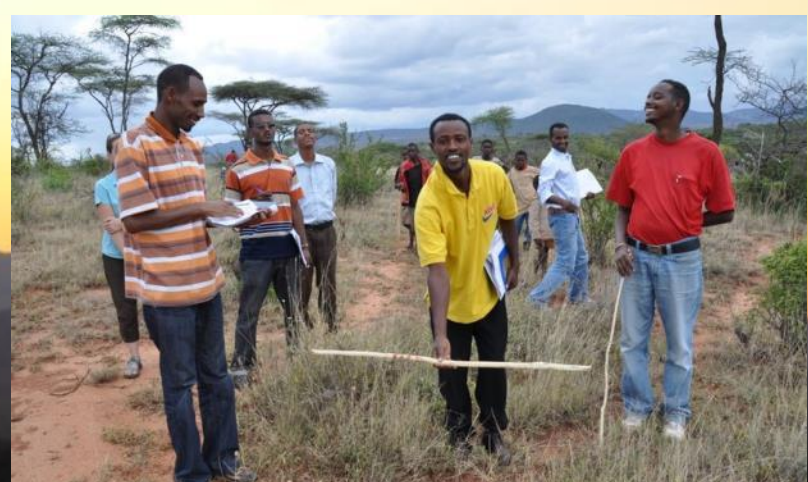

# Data Portal

| Image: Select         Image: Select         Image: Select <td< th=""><th>・ ② × 및 風 S</th><th>🗿 Get t</th></td<> | ・ ② × 및 風 S                                                                             | 🗿 Get t |
|----------------------------------------------------------------------------------------------------|-----------------------------------------------------------------------------------------|---------|
| Land<br>potential<br>.©rg                                                                                                    |                                                                                         |         |
| Home Land-Potential                                                                                                    | LandPKS Additional Reso                                                                 | burc    |
| LandPKS                                                                                                    | What is LandPKS?<br>Implementation                                                      |         |
| Select Language                                                                                                    | LandPKS Publications<br>LandPKS Presentations<br>The Mobile Applications<br>Data Portal | K       |
| <ul> <li>What is<br/>LandPKS?</li> <li>Implementation</li> </ul>                                                                                                    | Our Team                                                                                |         |
| http://landpotential.org/landpks                                                                                                    |                                                                                         |         |

#### ≽ LandInfo - Android App... 🧉 Get the Apps | Land Pot... 👌 Land-Potential Kno... 🗴 🗾 1

#### Land potential .org

3

Land-Potential Knowledge System Data Portal

Home Data Policy

#### Navigation

 Reguest data export for LandInfo and LandCover Map of plots using LandPKS applications Submitted by admin on Fin, 04/02/2015 - 17:50

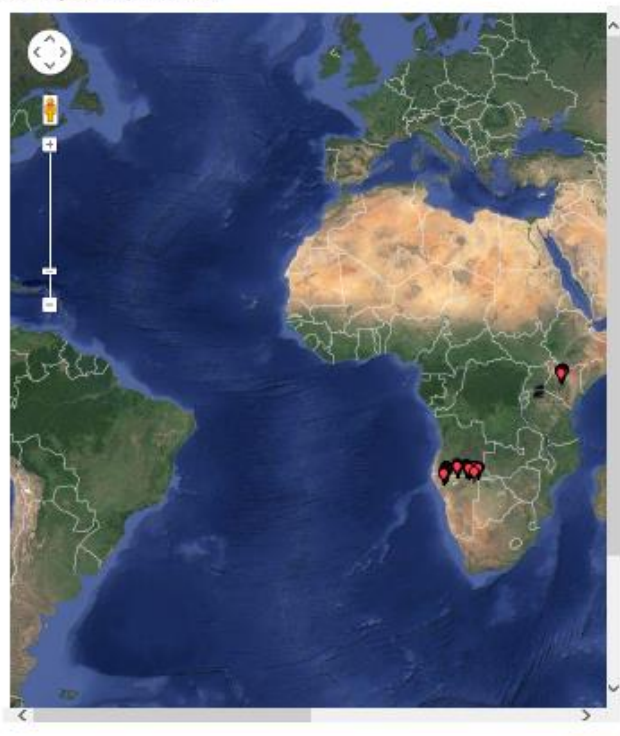

Reed more

My account Log out

# Data Portal

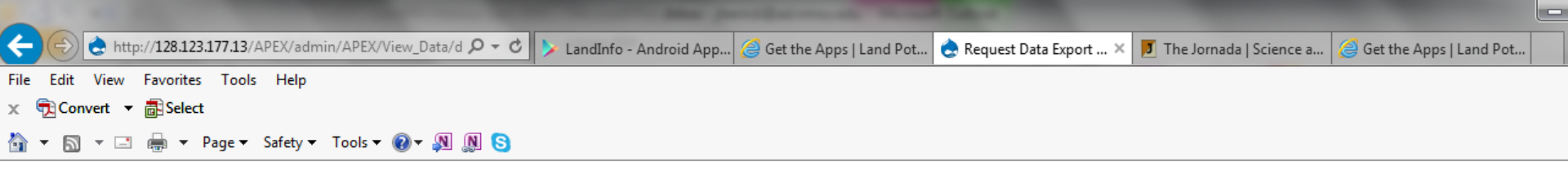

#### Home

Navigation

• Request data export for LandInfo and LandCover

### **Request Data Export**

Enter your recorder name :

jherrick@nmsu.edu

Input Recorder Name in plot you want to get

**Export ALL plots in the database (download may take several minutes)** 

#### **Type of Data Export**

LandInfo LandCover Metadata for LandInfo Metadata for LandCover

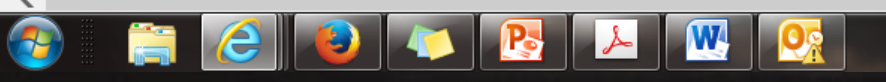

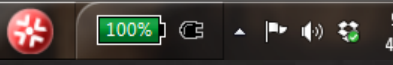

## http://landpotential.org/

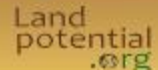

Home Land Potential LandPKS Additional Resources Related Projects Manuals & Dataforms Contact Us

#### Program Materials

#### LandPKS one-page summary

Original concept paper

Is (rangeland) science relevant?

A strategy for rangeland management based on best available knowledge and information

Land degradation and climate change: A sin of omission?

Rangeland mashups and wikioology? Implementing collaborative internet technologies for rangeland management

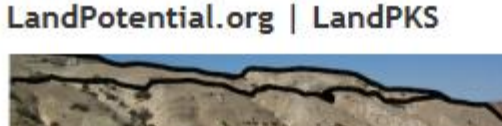

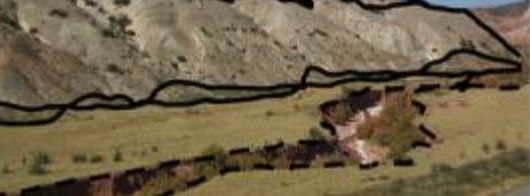

#### What is Land Potential?

Land patential is defined as the inherent potential of the land to sustainably generate ecosystem services. Management determines whether the inherent potential is sustainably realized. Land potential includes three elements: (1) inherent potential for generation of ecosystem services, (2) potential degradation resistance, and (3) potential resilience, which is the capacity to recover following degradation .....read more

#### Land-Potential Knowledge System (LandPKS)

We are developing a cloud-based, land-potential knowledge system (LandPKS) that will allow the potential of land to be defined explicitly and dynamically for unique and constantly changing soil and climite conditions....read more

#### **Additional Resources**

Check out our publication list for more information related to sustainable land management, land potential, resistance and resilience, and soil conservation.....read more

#### **Related Projects**

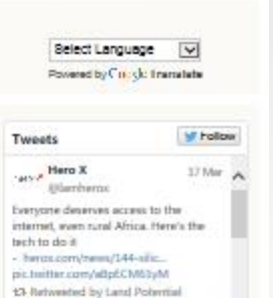

Search

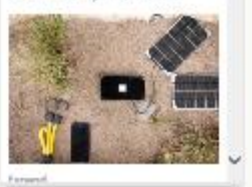

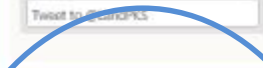

Sign up to receive LandPKS app development updates!

# Find alea required

Subscribe

### "Sign up to receive LandPKS app development updates"